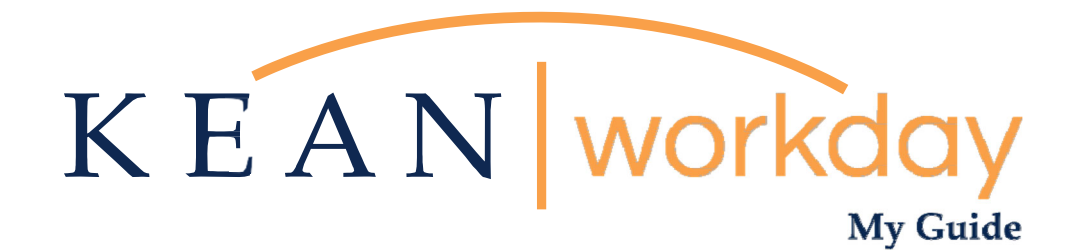

# Search Committee Guide

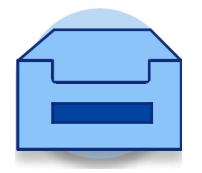

<u>This Kean Workday MyGuide is intended for the</u> <u>following users:</u>

Search Committee Members

Kean University - Office of Human Resources - (908) 737 - 3300 - workday@kean.edu

## Search Committee Members – How to View Resumes

## Step 1

#### Good Morning, Keanu Cougar

| Awaiting Your Action | t up on your tasks.                               | Quick Tasks Request Absence                                     |
|----------------------|---------------------------------------------------|-----------------------------------------------------------------|
| Timely Suggestions   | odates on your active items.                      | View Academic Unit My Payslips                                  |
| Recommended for You  | Showcase Your Best Self with Your Profile         | Your Top Apps<br>Time<br>Absence<br>Pay<br>Personal Information |
| View Org Chart       | Baseo on your most popular actions Manage Profile | SS View All Apps                                                |

From your home page, click on the "Job Requisition Workspace worklet icon. If it is not listed under "Your Top Apps", click on "View All Apps".

#### Menu

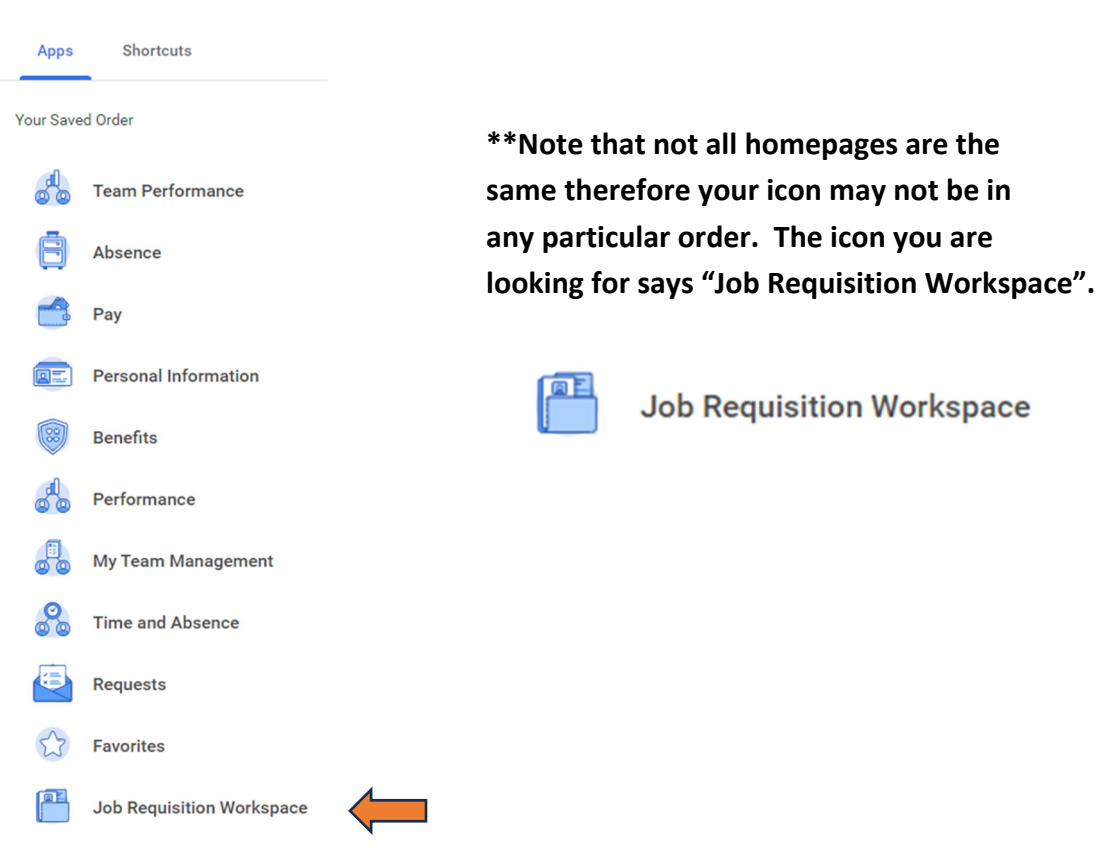

## Step 2

On this screen you have multiple options. You can view a detailed version of the requisition (top left corner under the requisition name). Primarily you will be viewing candidates from the middle section of the screen. To review each candidate, click on the hyperlinked name.

| E MENU HEAN                                                                              |      |            |                                              |                       |             | Q :                | Search     |              |                                                |                    |                                                                                                    | Û,                                    | ß                     |
|------------------------------------------------------------------------------------------|------|------------|----------------------------------------------|-----------------------|-------------|--------------------|------------|--------------|------------------------------------------------|--------------------|----------------------------------------------------------------------------------------------------|---------------------------------------|-----------------------|
| ← R1633 Assistant/A<br>Open detailed view [2]                                            | ssoc | iate I     | Professo                                     | r, Schoo              | l of Crimiı | nal Ju:            | stice      | & Public     | e Administration (Cri                          | iminal Jus         | stice)                                                                                                    |                                       |                       |
| Sandra Cougar                                                                            |      | No Filters | Applied                                      |                       |             |                    |            |              |                                                |                    | Saved Filters                                                                                                    | select one                            | •                     |
| R1633 Assistant/Associate Professor, Scho<br>of Criminal Justice & Public Administration | ol   | 44 items   |                                              |                       |             |                    |            | Overvie      | w Contact Questions                            | Experience         | Resume                                                                                                    | 11 <del>-</del>                       | 00 E ."               |
| (Criminal Justice), Fall 2023<br>Open                                                    |      |            | Job<br>Application                           | Step /<br>Disposition | Awaiting Me | Awaiting<br>Action | No<br>Show | Date Applied | Current Title                                  | Current<br>Company | Resume                                                                                                    | Source                                | Jobs<br>Applied<br>to |
|                                                                                          | 0    |            | Matthew<br>Hratko<br>(Internal)<br>(CAN8995) | Review                |             | 2                  |            | 09/27/2022   |                                                |                    | Matthew Hratko coverletter4.docx Matthew Resume10.docx REF.docx                                                                                     | Internal -> Current Employee          | 3                     |
|                                                                                          |      |            | William<br>Pruitt<br>(CAN13227)              | Review                |             | 2                  |            | 09/26/2022   | Visiting Assistant Professor of<br>Criminology |                    | Kean Uni cover letter pdf     Prutt DV.docx     Prutt DV.docx     Prutt references docx     Prutt references docx     Prutt reaching Philosophy.pdf | Job Sites -> Higher Ed Jobs website   | 1                     |
|                                                                                          |      |            | FARAH<br>VERLUS<br>(CAN13216)                | Review                |             | 2                  |            | 09/25/2022   | Supervised visitation                          |                    | Farah Verlus Resume Update.pdf                                                                                                    | Job Sites -> CareerBuilder            | 1                     |
|                                                                                          |      |            | • YAMINI JHA<br>(CAN13188)                   | Review                |             | 2                  |            | 09/23/2022   | Lecturer                                       |                    | Jha_Yamini_Vita_Sep 2022.docx                                                                                                    | Job Sites -> Higher Ed Jobs website   | 1                     |
|                                                                                          |      |            | • Fangzhou                                   | Review                |             | 2                  |            | 09/22/2022   | Graduate Research Assistant                    |                    | Kean Unversity_Cover Letter.pdf                                                                                                    | Job Sites -> Inside Higher Ed website | 1                     |

### Do not select Decline these Applications.

### Step 3

The next screen is known as the Candidate Profile. Information from the Resume/CV will parse here, and you can click on the linked documents to review.

If a candidate is selected for a phone screen, and the Search Committee is cleared by the Office of Affirmative Action to proceed with their selected applicants, the Search Committee Chair will go to the lower left hand of the screen, click the orange "Move Forward" button and move the candidate to Phone Screen (screening is external of the system).

Only the Search Committee Chair should move qualified candidates forward to Phone Screen.

| + 39 of 44                                               |                                                                                                    | <b>†</b>                                                                                                    |
|----------------------------------------------------------|----------------------------------------------------------------------------------------------------|----------------------------------------------------------------------------------------------------|
|                                                          | Present Namilier  Present Namilier  I stratulier  I stratulier  I strat | Job Application Details       Set Reserve Information Details       Set Reserve Information Details       < |
| Allectrants     Annund Mater     Annund Mater     Annund | Work History<br>Experimon<br>round primal                                                                                                    | Education<br>more interest                                                                                                    |

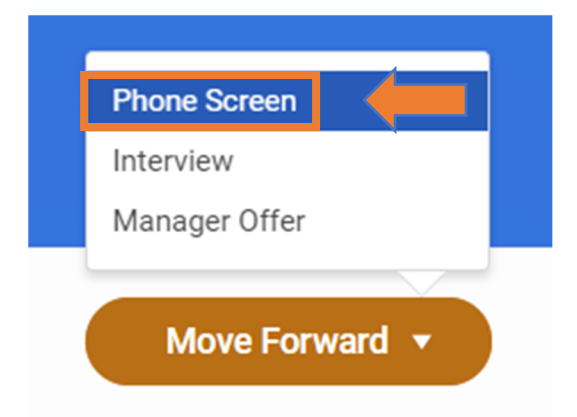

## Step 4

Once the Search Committee has conducted phone screens and selected candidates to interview, the Search Chair will return to their candidate profile page and click the orange "Move Forward" button again, this time moving the candidates to "Interview" (interviewing is conducted external of the system).

| 4. 39 of 44                                                                    |                                                                                                    |                                                                                   |                                                                           |                  |
|--------------------------------------------------------------------------------|----------------------------------------------------------------------------------------------------|-----------------------------------------------------------------------------------|---------------------------------------------------------------------------|------------------|
| 370144                                                                         |                                                                                                    |                                                                                   |                                                                           |                  |
| Mark Couger (CAN12975)                                                         | There have be                                                                                                    | El text                                                                           | Job Application Details                                                   |                  |
| of Desend Justice & Paths indeviations<br>(Desend Justice & Paths indeviation) | 0 index                                                                                                    | R John Apple To                                                                   | An Registran Fill Laurant Gaussi Potton, Education & Control (<br>Junton) | an broaten Droat |
|                                                                                |                                                                                                    |                                                                                   | Base Applied 09-21-2022 03-02-02 Per                                      |                  |
|                                                                                | Active Job Applications (1)                                                                                                    |                                                                                   | Barro                                                                     |                  |
|                                                                                | PEAC Assemble Resource     Content Assemble Resource     Content Assemble Resource     London: Resource Content Peace     Date Regime IN | la Professait, fisikuli of Sciencel Justice & Public Administration<br>n Dr. 1922 |                                                                           |                  |
| <ul> <li>Denter</li> <li>Senting many</li> </ul>                               | -                                                                                                    |                                                                                   | 0-                                                                        |                  |
|                                                                                | (come t)                                                                                                    |                                                                                   | in Property Lines                                                         | BEVAD.           |
| 8 mm                                                                           |                                                                                                    |                                                                                   |                                                                           |                  |
| a                                                                              |                                                                                                    |                                                                                   |                                                                           |                  |
| C Personal States                                                              | Work History<br>Experimon                                                                                                    |                                                                                   | Education                                                                 |                  |
|                                                                                | runa prianal                                                                                                    |                                                                                   | num present                                                               |                  |
| Move Forward                                                                   |                                                                                                    |                                                                                   |                                                                           |                  |
| Move Forward                                                                   |                                                                                                    |                                                                                   |                                                                           |                  |
| Move Forward                                                                   |                                                                                                    | Phone Screen                                                                      |                                                                           |                  |
| Move Forward                                                                   |                                                                                                    | Phone Screen                                                                      |                                                                           |                  |
| Move Forward                                                                   |                                                                                                    | Phone Screen<br>Interview<br>Manager Offer                                        |                                                                           |                  |
| Move Forward                                                                   |                                                                                                    | Phone Screen<br>Interview<br>Manager Offer                                        |                                                                           |                  |
| Move Forward                                                                   |                                                                                                    | Phone Screen<br>Interview<br>Manager Offer                                        |                                                                           |                  |
| Move Forward                                                                   |                                                                                                    | Phone Screen<br>Interview<br>Manager Offer                                        |                                                                           |                  |
| Move Forward                                                                   |                                                                                                    | Phone Screen<br>Interview<br>Manager Offer<br>Move For                            | rward T                                                                   |                  |

All applicants should be left in "Review" "Phone Screen" or "Interview" if they are not selected to move forward. Declination notices will be automatically sent from the system when a search is completed and an official offer is accepted.

When the Search Committee makes a selection for a finalist, the Seach Chair will move the candidate forward again, from the Candidate Profile screen, to "Manager Offer".

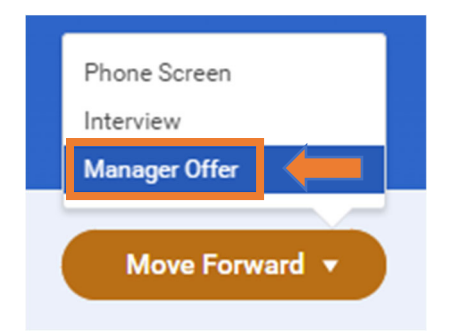

This completes the Search Chair's responsibilities in Workday, as the hiring manager will take over at the next level.

For Search related questions you may reach out to our Recruitment Team via email at <u>recruitment@kean.edu</u>.